Region Örebro län

#### FÄLTMÄTINSTRUKTION

Arbets- och miljömedicin, laboratorieenheten, USÖ

Dok beteckning:FMI 09:114Utgåva nr: 8

Godkänd av/datum: Lab. chef Ina Lindell 11 sept 2024

#### MSA ALTAIR 2X CO/NO2

### 1. Allmänt

OBS! Flera larm är avstängda, så använd inte Instrumentpoolens instrument<br/>som gasvarnare. Eftersom den inte används som gasvarnare, behövs inte daglig<br/>bumptest.HögtalareKnapp

Instrumentet är utrustat med en elektrokemisk sensor som mäter både CO och NO<sub>2</sub>. Enheten är IP67 och EX-klassad.

Det är svårt att få ordentliga uppgifter om hur mycket minnet rymmer. I manualen står det att det ska räcka till > 100 h loggning av toppvärde med loggintervallet 3 minuter men att det

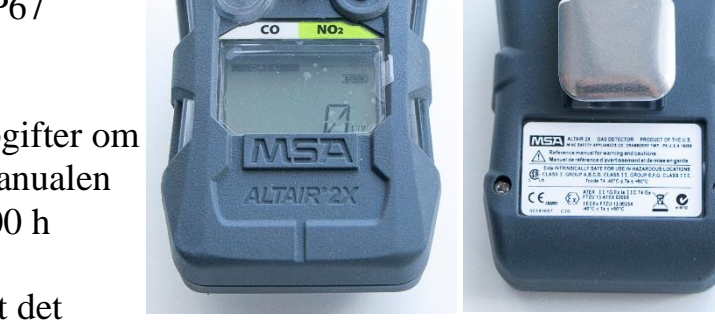

Utfärdad av: AJ

Ändrad av:

beror på sensoraktiviteten. När minnet blir fullt, skrivs de äldsta värdena över.

| Specijikalion                   |                                             |
|---------------------------------|---------------------------------------------|
| Mätområde:                      | NO <sub>2</sub> : 0-50 ppm                  |
|                                 | CO: 0-1999 ppm                              |
| Upplösning:                     | NO <sub>2</sub> : 0,1 ppm                   |
|                                 | CO: 1 ppm                                   |
| Responstid T90:                 | Vanligtvis < 15 s för båda gaserna          |
| Noggrannhet*                    |                                             |
| vid normalt temperturintervall: | $\pm$ 10 % av avläst värde                  |
| vid utökat temperturintervall:  | $\pm 20$ % av avläst värde                  |
| Driftförhållande*               |                                             |
| Luftfuktighet:                  | 15 till 90 % RH icke-kondenserande, 5 till  |
|                                 | 95 % varierande                             |
| Atmosfäriskt tryck:             | 80 till 120 kPa                             |
| Normalt temperaturintervall:    | -10 till 40 °C                              |
| Utökat temperaturintervall:     | -20 till 50 °C                              |
| Vibrationslarmet:               | 0 till 50 °C (under 0 °C kan det bli falska |
|                                 | vibrationslarm eller att det inte fungerar) |
| Möjliga logginterval för        | AV, 15 s, 30 s, 1 min, 3 min, 5 min,        |
| toppvärden:                     | 10 min och 15 min                           |
| Möjligt loggintervall för       | 1 minut (går att få både topp och           |
| medelvärde:                     | medelvärde vid detta loggintervall)         |
| Datorbehov:                     | Kommunikationsport USB, testad på           |
|                                 | Windows 7 och 10 samt Windows 11 pro.       |

\* Tryckförändringar, fuktighet och temperatur kan påverka sensorns avläsningar. Sensorn har en inbyggd temperaturkompensation men om temperaturen ändras avsevärt kan sensoravläsningarna ändras.

Specifikation

1(7)

21 aug 2020

6 sept 2024

Reviderad av: Anders Johansson

Region Örebro län

Arbets- och miljömedicin, laboratorieenheten, USÖ

| Dok beteckning:   | FMI 09:114                         | Utgåva nr: 8 | Utfärdad av: AJ<br>Ändrad av:  | 21 aug 2020 |
|-------------------|------------------------------------|--------------|--------------------------------|-------------|
| Godkänd av/datum: | Lab. chef Ina Lindell 11 sept 2024 |              | Reviderad av: Anders Johansson | 6 sept 2024 |

#### MSA ALTAIR 2X CO/NO2

### 1.1 Tvärkänslighet

Känd större (>10 %) tvärkänslighet (cross sensitivity);För CO:+84 % för NO och +48 % för H2För NO2:-86 % för SO2, -271 % för H2S och +100 % för O3

D v s är det 20 ppm NO indikerar instrumentet 17 ppm CO.

Även känt att alkohol (och viss spolarvätska) kan göra att instrumentet larmar för negativa halter.

# 2. Att mäta

OBS! Trycker man på knappen utan att klarindikatorn blinkar, kan man starta olika kalibreringslägen och eventuellt göra så att instrumentet inte går att använda igen innan man har kalibrerat det med kalibreringsgas.

Förberedelse: Kontrollera/ ställ in loggintervall och vad som ska loggas (se s. 5).

Tryck en gång på knappen för att instrumentet ska starta. Instrumentets uppvärmningstid är en minut, och sker under uppstartsprocessen. När instrumentet startat upp blinkar klarindikatorn för sensorn var 15:e sekund. Klarindikatorn är en fylld cirkel till vänster om batteri ikonen.

När instrumentet startat upp, växlar det mellan att visa CO och NO<sub>2</sub>. Vilket det är som visas för stunden, syns genom att det är markerat Gas 1 under CO alternativt Gas 2 under NO<sub>2</sub>.

När instrumentet är igång, loggar det enligt inställningarna. Mätningen avslutas genom att instrumentet stängs av.

Instrumentet stängs av genom att hålla in knappen till det står OFF på skärmen (cirka 5 sekunder).

Råkar man släppa knappen medan det står "Bump?" på skärmen måste man vänta (cirka 30 sekunder) till klarindikatorn åter blinkar var 15:e sekund, innan man gör nästa försök.

# 3. Minne

Minnet består av två delar, loggning av händelser och periodisk logg. Händelser är till exempel när man slår av eller på instrumentet och larm. När minnet blir fullt, skrivs de äldsta värdena över. Radering av minnet görs av Instrumentpoolen.

2(7)

| Region Örebro län<br>Arbets- och miljömedio | cin, laboratorieenl | FALTMATINSTRU<br>neten, USÖ | UKTION                         | 3(7)        |
|---------------------------------------------|---------------------|-----------------------------|--------------------------------|-------------|
| Dok beteckning:                             | FMI 09:114          | Utgåva nr: 8                | Utfärdad av: AJ<br>Ändrad av:  | 21 aug 2020 |
| Godkänd av/datum:                           | Lab. chef Ina Li    | indell 11 sept 2024         | Reviderad av: Anders Johansson | 6 sept 2024 |
|                                             |                     |                             |                                |             |
|                                             |                     | MSA ALTAIR                  | 2X CO/NO <sub>2</sub>          |             |

FÄLTMÄTINSTRUKTION

Vi har inte fått en ordentlig specifikation över minnet. På ett ställe anger de att instrumentet sparar de senaste 75 händelserna och på ett annat ställe står det 50 händelser.

Vid periodisk loggning, anger de att minnet ska rymma > 100 h loggning av toppvärde med loggintervallet 3 minuter. Detta motsvarar > 2000 loggningar. Hur mycket som rymms i minnet beror på sensoraktiviteten. Vi misstänker att det är händelseloggningen som gjort att de angett 100 h. Test med loggning varje minut av både topp och medelvärde (med noll i utslag i princip hela tiden): När vi avbröt testet innehöll minnet 11316 loggningar utan att minnet var fullt, detta motsvarar drygt 188 h.

### 4. Batteri

Batteridriftstid är vanligtvis 18 månader. Efter första varningen för låg batterinivå ska instrumentet kunna användas två dagar till vid 20 °C. Andra temperaturer samt om larmet löser ut, kan korta ner driftstiden.

Varning för lågt batteri: batteri indikatorn blinkar, larmlysdioderna blinkar var 30:e sekund. Varningen upprepas var 30:e sekund och enheten fortsätter sin drift tills den stängs av eller batteriet tar slut.

# 5. Kalibrering, FAS och nollkalibrering

Både BUMP test och SPAN-kalibrering utförs av Instrumentpoolen. De testerna kräver att man har kalibreringsgas. Startas någon av dessa av misstag så slutar det med att instrumentet larmar om att det gick fel, larmet kvitteras genom att trycka på knappen. Vid test så har instrumentet gått att fortsätta använda men försök undvik detta eftersom att det kan låsa instrumentet tills testet utförts med kalibreringsgas och gett godkänt resultat.

OBS! Friskluftsinställning (FAS) eller nollkalibrering ska enbart göras i friskluft (oförorenad luft), är man osäker på luftkvaliten ska man inte genomföra någon av dessa eftersom att det kan leda till felaktiga mätvärden.

Kommer man av misstag in på någon kalibrering, så att man får fram en fråga, till exempel FAS? så ska man inte göra något utan vänta en stund, till instrumentet går vidare (det kan ta från någon sekund till en minut innan man är tillbaka i mätläget).

| Region Örebro län<br>Arbets- och miljömed | licin, laboratorieenł | FÄLTMÄTINSTR<br>neten, USÖ | 4(7)                          |             |
|-------------------------------------------|-----------------------|----------------------------|-------------------------------|-------------|
| Dok beteckning:                           | FMI 09:114            | Utgåva nr: 8               | Utfärdad av: AJ<br>Ändrad av: | 21 aug 2020 |

Godkänd av/datum:Lab. chef Ina Lindell 11 sept 2024Reviderad av: Anders Johansson6 sept 2024

#### MSA ALTAIR 2X CO/NO2

Friskluftsinställning (FAS) eliminerar utslag från bakgrundsföroreningar så den ska enbart utföras i "friskluft". Under uppstartsprocessen när FAS? visas på skärmen tryck en gång på knappen. Reaktionen bör bli att instrumentet blinkar grönt och visar PASS en kort stund.

BUMP test - en kontroll att instrumentet reagerar på kalibreringasen. Eftersom instrumentet inte används som en gasvarnare bortser vi från det dagliga kravet.

Kalibrering består av två delar: nollkalibrering (ZERO) och kalibrering mot kalibreringsgas (SPAN).

Nollkalibrering ska göras i friskluft: håll in knappen till det står BUMP? (cirka 1 sekund) släpp då knappen och vänta (1/2 minut) till det står ZERO?, tryck då en gång på knappen. Reaktionen bör bli att instrumentet blinkar grönt och visar PASS en kort stund. När nästa fråga kommer, gör inget utan invänta klarindikatorn innan ni gör något mer med instrumentet.

### 6. Installera programvaran

Installera programmet - på medföljande USB minne högerklicka på filen "MSA Link v3.0.97 Setup" och välj "Kör som administratör". (Det går även att ladda ner senaste MSA Link från sidan <u>https://se.msasafety.com/downloads</u>.)

På medföljande USB minne, i "MSA Link - Manual 3.0", sidan 3, finns information om installationen och i mappen dongle-drivers finns filen "Win 11 Driver Issue Solution - v5".

Något har ändrats i Windows 10 och Windows 11 pro, som gör att dessa lösningar inte fungerade vid tester (augusti - september 2024), lösning på detta finns i dokumentet "Windows 10 och 11\_pro".

Vi rekommenderar att man gör tre inställningar i programmet innan man använder det.

 Ändra till svenska, då får man även komma som decimalavskiljare och tiden i 24 h format, vid export av mätdata.
För att göra detta gå in på menyn Options - Preferences - Languages - Svenska. Starta om programmet för att ändringen ska börja gälla. Region Örebro län

Arbets- och miljömedicin, laboratorieenheten, USÖ

| Dok beteckning:   | FMI 09:114       | Utgåva nr: 8       | Utfärdad av: AJ<br>Ändrad av:  | 21 aug 2020 |
|-------------------|------------------|--------------------|--------------------------------|-------------|
| Godkänd av/datum: | Lab. chef Ina Li | ndell 11 sept 2024 | Reviderad av: Anders Johansson | 6 sept 2024 |

#### MSA ALTAIR 2X CO/NO2

- 2) Ställ in vad som ska tankas ur instrumentet: Menyn Alternativ - Anslutningsguiden, klicka på Nästa. Den första rutan behöver man bocka i för att loggad data ska komma med när man tankar ur instrumentet, förslagsvis bockar ni i alla tre rutorna, klickar på nästa och sedan Slutför.
- 3) Ställ in standardmapp (som blir förslaget när man sparar eller exporterar) Menyn Alternativ - Egenskaper - Byt datakatalog.

# 7. Inställning av loggning

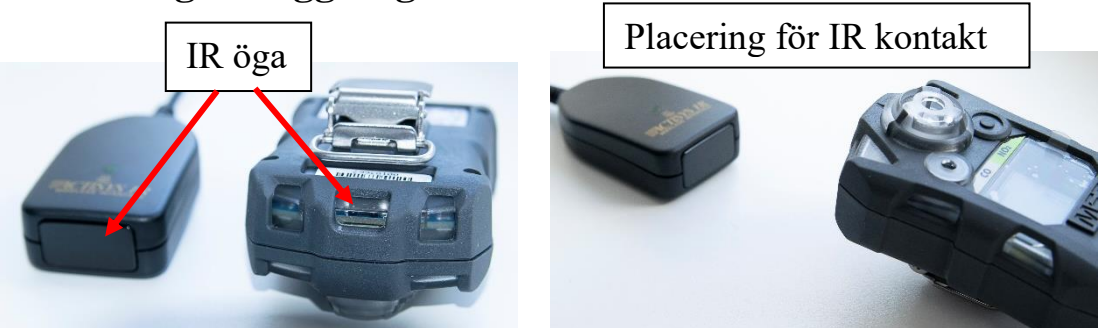

Instrumentet behöver vara uppkopplat mot en dator.

Anslut IR-kontakten till datorn, starta instrumentet och programmet MSA Link. Tryck på knappen på instrumentet för att aktivera IR-läget och placera instrumentet så att IR ögonen får kontakt. Det ska vara cirka 5 cm mellan IR ögonen, se bilden ovan. Instrumentet stänger av IR-läget efter en minut utan någon kommunikation, tryck på knappen för att återaktivera IR-läget.

För att ställa in loggning: menyn Enhet - Konfiguration, i rutan "Regelbunden journal" välj önskat logginervall och vad som ska loggas. OBS! Medel går bara att logga vid loggintervallet 1 Minuter.

OBS! Texten på knapparna nedan varierar med Windowsversion. Klicka på knappen (Updatering) för att föra över inställningarna till instrumentet.

Instrumentinstallation Altair 2X Etikett Startup Pages Options Friskluftsinställning High Alarm Namn 🗌 Low Alarm Lysdiod för tillförlitlighet 2165 TWA Alarm Flödeskontroll aktiverad Avdelning STEL Alarm Always On Mode INS.POOLEN Calibration Gas Value Automatiskt viloläge Last Calibration Date Företag Funktionssignal Gas Type AMM Go / No-Go Mode Bakgrundsbelysning Units Hiding 10 Sekunder • Persistent Alarm П MotionAlert Regelbunden journal Statistics Pages Kalibrering 1 Minuter • Max Max Använd kalibreringspåminnelse ₩ TWA Medel 30 🗄 STEL Topp Updatering Stäng Uppdatera

Om man klickar på knappen

(Uppdatera), hämtas aktuella inställningar från instrumentet.

5(7)

| Arbets- och miljömedicin, laboratorieenheten, USO   6(7)     Dok beteckning:   FMI 09:114   Utgåva nr: 8   Utfärdad av: AJ   21 aug 2020     Godkänd av/datum:   Lab. chef Ina Lindell 11 sept 2024   Reviderad av: Anders Johansson   6 sept 2024 | 6(7)            |                     |                                |             |
|----------------------------------------------------------------------------------------------------|-----------------|---------------------|--------------------------------|-------------|
| Dok beteckning:                                                                                                    | FMI 09:114      | Utgåva nr: 8        | Utfärdad av: AJ<br>Ändrad av:  | 21 aug 2020 |
| Godkänd av/datum:                                                                                                    | Lab. chef Ina L | indell 11 sept 2024 | Reviderad av: Anders Johansson | 6 sept 2024 |

FÄLTMÄTINSTRUKTION

#### MSA ALTAIR 2X CO/NO<sub>2</sub>

### 8. Föra över mätdata

Region Örebro län

Instrumentet ska vara uppkopplat mot en dator. Anslut IR-kontakten till datorn, starta instrumentet och programmet MSA Link.

Tryck på knappen på instrumentet för att aktivera IR-läget och placera instrumentet så att IR ögonen får kontakt. IR-läget stängs av efter en minut utan kommunikation.

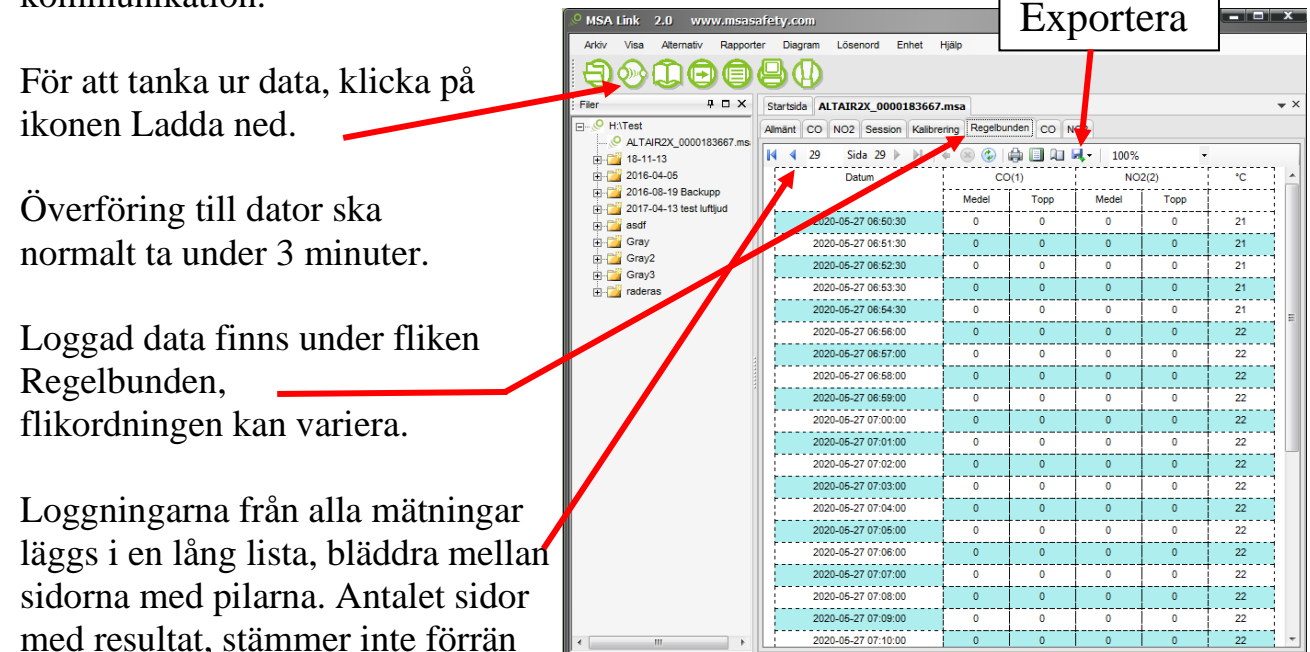

Spara genom menyn Arkiv - Spara.

# 9. Testa uppkopplingen

man hoppat till sista sidan.

Ha program och instrument igång. Tryck på knappen för att aktivera IR-läget (se bild på sidan 1). Det ska vara omkring 5 cm mellan IR ögonen (se bild på sidan 5). För att testa kommunikationen med instrumentet: menyn Alternativ -Anslutningsguiden, Nästa, Testa port. Datorn funderar en stund, kommer det inte upp något felmeddelande så är det som det ska. Region Örebro län Arbets- och miljömedicin, laboratorieenheten, USÖ

FÄLTMÄTINSTRUKTION

| Dok beteckning:   | FMI 09:114       | Utgåva nr: 8       | Utfärdad av: AJ<br>Ändrad av:  | 21 aug 2020 |
|-------------------|------------------|--------------------|--------------------------------|-------------|
| Godkänd av/datum: | Lab. chef Ina Li | ndell 11 sept 2024 | Reviderad av: Anders Johansson | 6 sept 2024 |

#### MSA ALTAIR 2X CO/NO2

# **10. Hantera mätdata i Excel**

För utförligare information, se FMI 09:117 Bearbetning av mätdatafiler i Excel.

|   | Datum               | CO(1) |      | NO2(2) |      | °C |
|---|---------------------|-------|------|--------|------|----|
|   |                     | Medel | Торр | Medel  | Торр |    |
|   | 2020-03-04 19:04:30 | 0     | 0    | 0      | 0    | 23 |
|   | 2020-03-04 20:12:00 | 0     | 0    | 0      | 0    | 23 |
|   | 2020-03-04 20:15:00 | 0     | 0    | 0      | 0    | 23 |
|   | 2020-03-04 20:18:00 | 0     | 0    | 0      | 0    | 23 |
| Ĩ | 2020-03-04 20:21:00 | 0     | 0    | 0      | 0    | 23 |

Mätdata från MSA Altair 2X innehåller alla mätningar som är gjorda sedan minnet raderades. Radera de rader som inte hör till aktuell mätning.

Både datum och tid är i samma kolumn och all mätdata är formaterad som text (gröna trianglar indikerar detta).

Datum och tid ändras efter preferenserna. Vill man ha datum och tid i olika kolumner, vill man dölja en del genom formatera tabell och/eller diagram eller vill man låta det vara som det är.

Omvandla texten så att Excel uppfattar det som data går inte att göra genom att formatera cellerna. Det kan åtgärdas genom att man omvandlar text till kolumner. OBS! Omvandla enbart en kolumn i taget.

Klicka i första cellen med data. Håll in **Ctrl** + **Shift** och tryck på **nerpil**, så att alla data i den kolumnen blir markerade. Välj Data och sedan Text till kolumner, då startas Guiden Omvandla text till kolumner. Välj Avgränsade fält och ingen avgränsare ska vara vald och klicka sedan på Slutför. Då bör alla gröna trianglar i den kolumnen ha försvunnit.

7(7)